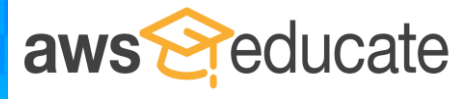

AWS Educate 會員現在可以訪問由教育雲實驗室環境提供商 Vocareum 提供的擴展功能。這些新功能為教育 工作者和學生提供了簡單、安全、免費的學習環境,他們無需信用卡便可以在項目、作業和其他課堂環境 中利用 AWS。

## AWS Educate Classroom 影片教學請點我

通過訪問以下網址登錄您的 AWS Educate 教育工作者賬戶:: <u>www.awseducate.com</u>

| 登錄       | hi:)<br>user name<br>password<br>Forgot password? | Not an AWS Educate m                                                                          | SIGN                                                                                                    | IN 🌍                                                                                                    |                                                                                                    |
|----------|---------------------------------------------------|-----------------------------------------------------------------------------------------------|----------------------------------------------------------------------------------------------------|----------------------------------------------------------------------------------------------------|----------------------------------------------------------------------------------------------------|
| Get      | Content N                                         | /ly Content                                                                                   | Classrooms & Credit                                                                                                    | s Professional                                                                                            | Development                                                                                                    |
| 在頁面頂部, 單 | 星擊 <u>課堂和</u> 月                                   | 服務抵扣金                                                                                         | 韵 (Classrooms & C                                                                                                    | <u>Credits)</u> 以顯示                                                                                       | 示以下選項:                                                                                                    |
| 單擊此處     |                                                   | AWS Educate provid<br>institutions to reques<br>granting free usage th<br>homework, labs, and | t or go to an AWS Educate<br>om<br>les an option for educators at member<br>at a centralized AWS Promotional Credit cor<br>o support setting up shared resources for<br>projects. | e<br>de<br>Simplify the AV<br>uploading a list<br>invitation to eac<br>the process, ap<br>program benefit | Diffy AWS Educate Signup<br>Email Address Upload<br>/S Educate signup process for your students by<br>of email addresses. AWS Educate will send an<br>the email address provided to join. After completing<br>proved applicants will receive AWS Educate<br>is. |
| 導航到課堂    |                                                   | 1                                                                                             | 創建新課堂                                                                                                    |                                                                                                    | 電子郵件上傳                                                                                                    |
|          |                                                   | AWS Educate provid<br>institutions to reques<br>granting free usage to<br>homework, labs, and | est Credits for Your Class<br>es an option for educators at member<br>st a centralized AWS Promotional Credit coc<br>o support setting up shared resources for<br>projects.       | ie A Streamline the your course th                                                                        | WS Educate and Your LMS<br>process students use to access AWS resources for<br>rough a simple integration with your LMS.                                                                                                    |
|          |                                                   | 請                                                                                             | 求服務抵扣金                                                                                                    |                                                                                                    | LMS 集成                                                                                                    |

步驟 1: 從覆蓋需求最大的主題的預置課堂中進行選擇。您最多可以選擇 3 個模板。

|      |                                                   | () Select Classroom Template (maximum 3)                                                                                                    |                                                                                                    |  |  |  |
|------|---------------------------------------------------|----------------------------------------------------------------------------------------------------|----------------------------------------------------------------------------------------------------|--|--|--|
| 課堂設置 | 在此示例中,學生將可以訪問以下<br>服務: EC2、S3、RDS、ELB 和<br>Cloud9 | AWS Cloud Basics VSelected<br>Services enabled: EC2, S3,<br>RDS<br>Use the AWS Cloud Basics to<br>introduce students to<br>fundamentals of AWS and to<br>Read AWS and to                    | Big Data<br>Services enabled: EC2,<br>Athena, DynamoDB, EMR, Glue,<br>RDS, S3<br>Teach big data applications such<br>as clickstream analytics, fraud<br>Read more       |  |  |  |
|      | 模板:模板預置了一組預定義的<br>AWS 服務來供班級學生訪問。                 | Machine Learning and Al<br>Services enabled: Machine<br>Learning, Rekognition, Lex,<br>Polly, Comprehend, Translate,<br>Transcribe, SageMaker<br>Build a chatbot, access voice<br>Read more | Building Scalable Websites<br>Services enabled: EC2, S3,<br>RDS, ELB<br>Introduce students to building<br>and hosting scalable, elastic<br>websites on AWS. Use EC2 for |  |  |  |
|      | ]                                                 | Cloud9 /Selected<br>Services enabled: Cloud9,<br>S3<br>Use AWS Cloud9, an Integrated<br>Development Environment (IDE)<br>for writing, running, and                                          | Serverless Computing<br>Services enabled: Lambda,<br>API Gateway, S3<br>Get students started with<br>serverless computing using<br>lambda on AWS for web                |  |  |  |

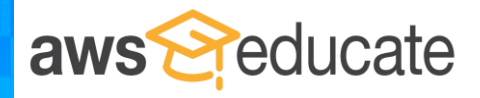

第 2 步: 輸入您的課堂詳細信息(例如課程說明、學生人數),並請求為學生分配 AWS 促銷 服務抵扣金額。請添加盡可能多的詳细信息。

| *Course Name                                                                     | *Course Start Date                   |  |
|----------------------------------------------------------------------------------|--------------------------------------|--|
| AWS Cloud                                                                        | 08/15/2018                           |  |
| *Course Number                                                                   | *Course End Date                     |  |
| 101                                                                              | 12/07/2018                           |  |
| *Course Description                                                              | *Classroom Needed By Date            |  |
| Introduction to the central ideas, practices, and impact of computer science and | 08/15/2018                           |  |
| creativity, abstraction, data and information, algorithms, programming, the      | *Credit Amount Requested Per Student |  |
| internet, and global impact. Computational trinking practices: connecting        | \$10                                 |  |
| * Course Info Link                                                               | * Estimated Enrollmont               |  |
| https://awseducate.com                                                           |                                      |  |
| _                                                                                | 4                                    |  |

第3步:上傳電子郵件地址列表以邀請學生加入課堂。請務必包括所有學生的電子郵件地址。 在提交請求後便無法再通過課堂邀請學生。

- 下載"電子郵件地址上傳模板"
- 使用您所有學生的電子郵件地址更新模板
- 上傳已完成的模板
- 單擊提交 (Submit)

請留出 3-4 個工作日以等待課堂請求審批

## 管理課堂

課堂設置

在您的課堂請求獲批之後,AWS Educate 會向已上傳的每個電子郵件地址發送消息,邀請學生加入您的課 堂。所有接受邀請加入您的課堂的學生都將獲得訪問權限。

## Credit # Invited 44 Request Course Start Date Allocated Per Course Name Students Status Number Students Date Student Joined Intro to AWS 08/14/2018 101 08/14/2018 Not Approved AWS Cloud 08/15/2018 101 08/15/2018 \$10 4 1 Go to classroom 🔿 View Emails Invite by email Invite Note: Email addresses of previously invited students are not displayed if they 選擇您的課程以查看註冊的學生、 Eilter table 1 邀請學生以及從您的課程中移除學生 Email Status Enrolled -----Invited nd Invite Enrolled . Enrolled Remove

單擊主頁底部的我的課堂(My Classrooms)按钮。

## AWS 教育工作者課堂指南

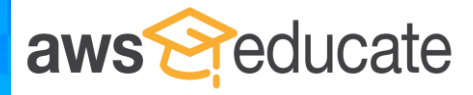

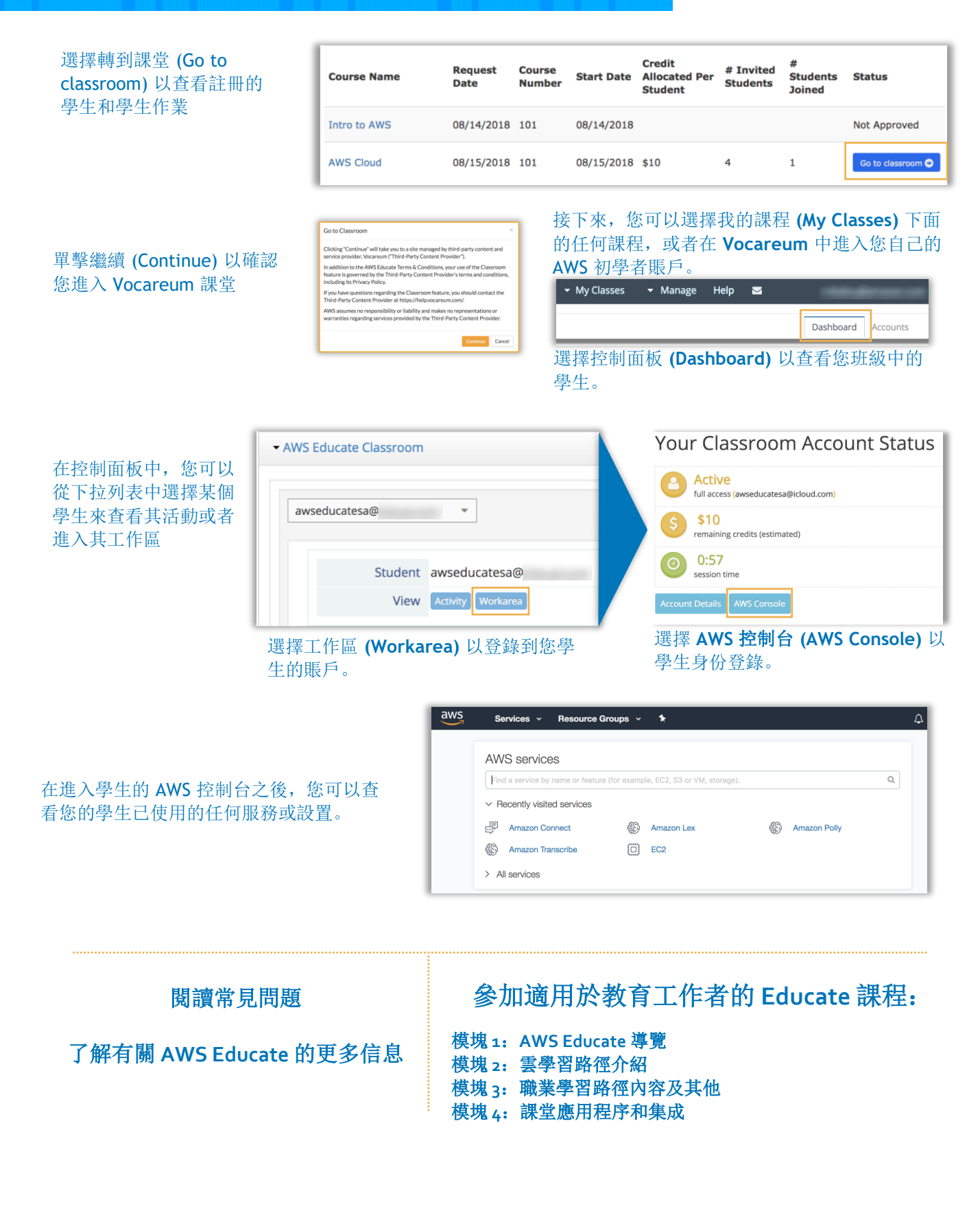